## **INSTRUCTIONS - SCOREBOARD PROGRAM**

Please note: This laptop is not touch screen.

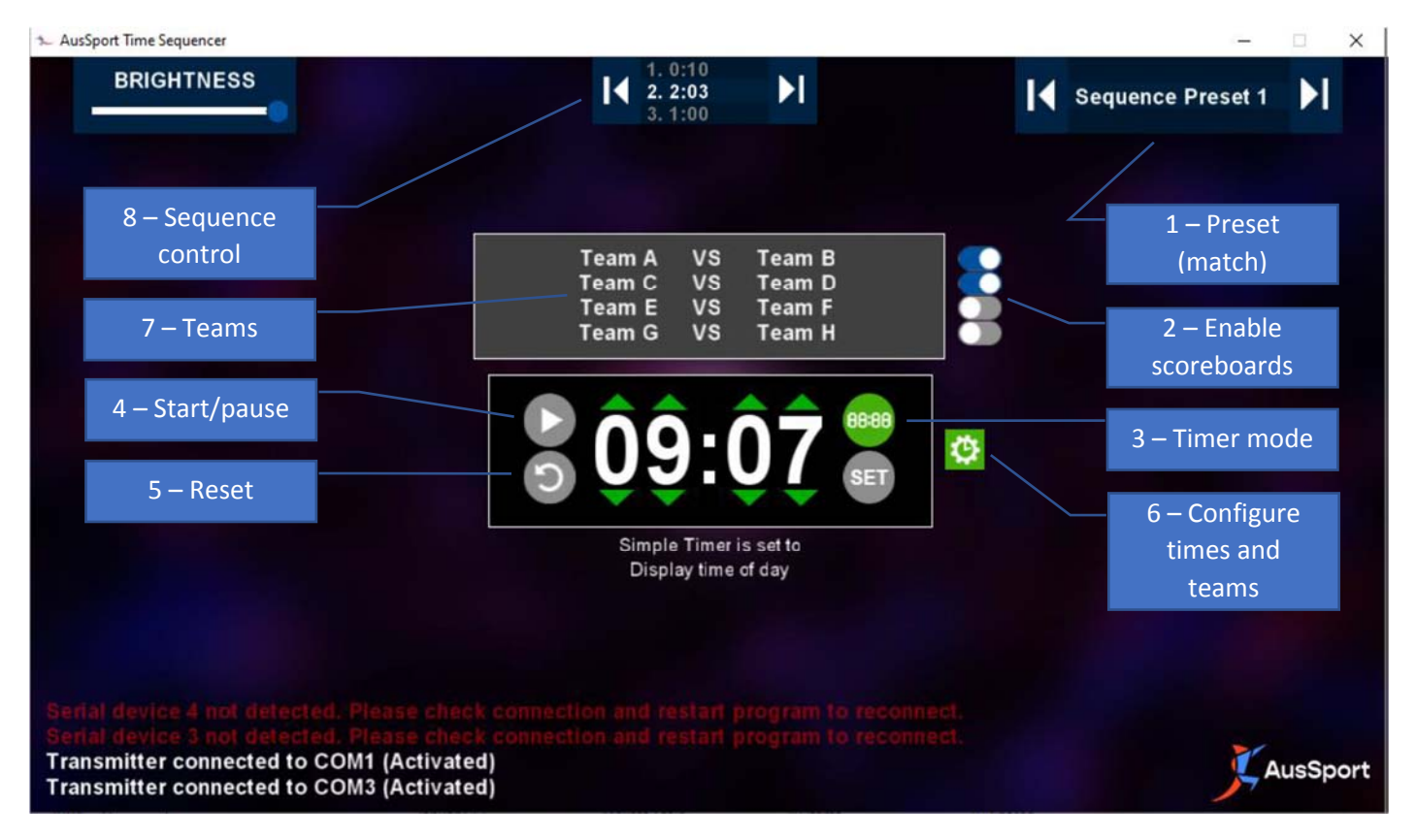

## To start scoreboards for matches, follow the steps here:

- 1- Set Sequence Preset (1) to correct match. Timeslot is indicated on bottom line of teams window (7).
- 2- Ensure Scoreboards are enabled (2), blue switch is on.
- 3- Change Timer Mode (3) to 'sequence mode' as indicated by 3 horizontal bars.  $\rightarrow$
- 4- Start timing (4) at correct time, eg. 15mins before first match.

To update the teams for matches: Use the Preset Configure button (6). Please do not change the bottom line of each preset (field 4) as this is used to indicate the timeslot.

Sequence Control (8) can be used to skip forwards and backwards through the time sequence. It displays the previous time, current time and next time.

## Troubleshooting

Scoreboards should mirror the information displayed on the screen, teams and time should be synchronized between computer and scoreboards if functioning correctly.

- Scoreboard/s not displaying correct teams or time ensure scoreboard/s are enabled (2).
- Scoreboard not counting ensure Timer Mode (3) is set to sequence mode.
- Scoreboards not counting or incorrect time select pause then start (4) to update scoreboards.
- Teams not updated correctly change Sequence Preset (1). If timing has started Preset cannot be changed.
- Unable to change Sequence Preset select pause (4) then reset (5).